# **BCC SUBMISSION GUIDE** DOB NOW & BIS APPLICATIONS

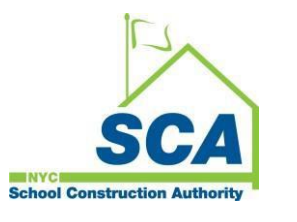

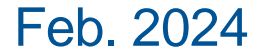

## Agenda

- Building Code Compliance (BCC)
- Submission
  - o BCC Plan Exam Transmittal Form
  - SCA Owner Info
  - o Asbestos
  - Public Design Commission (PDC)/ Landmarks (LPC)
  - Fee Exempt Document
- Resubmission
- Appointment
- Approval
- PAA
- Withdrawal

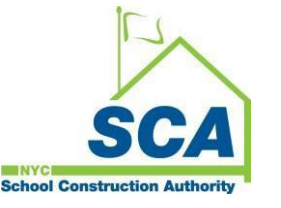

- Supersede
- Zoning & Egress Review
- CCD1
- FDNY filings FA/ FPP/ FS
- Artwork on EQs
- Permit
- Non-file/ permit exempt projects
- BCC Mailbox
- FAQs
- DOB Resources

# **Building Code Compliance (BCC)**

- DOB's "6th Borough" Office for school construction
- All DOB Services including: Plan Approval, Permits, Inspections, Close-out
- Processing is done in two systems

Use online filing **DOB NOW: Build** for: Plan Exam, Permits, and Close-out BUILD

DOB

Use BCC 2.0: SCA Regulatory System for:

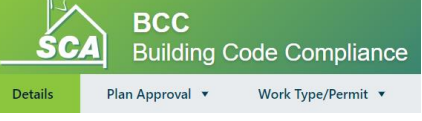

Check application Status, Objections checklist,
Permit checklist, Find IFA Reports, Track Close-out
Submissions, Edocs Drawings and Records,
Sends auto-emails with regulatory milestones

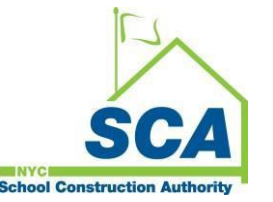

# **Building Code Compliance (BCC)**

#### BCC 2.0 Access

- Fill out an ITF-1B confidentiality and non-disclosure agreement and email <u>planreview@nycsca.org</u> to create a BCC System account. The same Citrix account can be used with other SCA systems for collaboration. Citrix accounts are sometimes called "CON" accounts.
- Use Microsoft OneDrive for collaboration
  - Email <u>planreview@nycsca.org</u> to request for OneDrive folder access and link
  - If you require access to OneDrive remember to include DOB Number and Plan Examiner

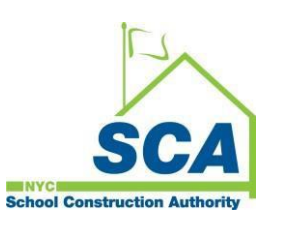

## **BCC Website**

#### http://www.nycsca.org/Doing-Business/SCA-Plan-Examination

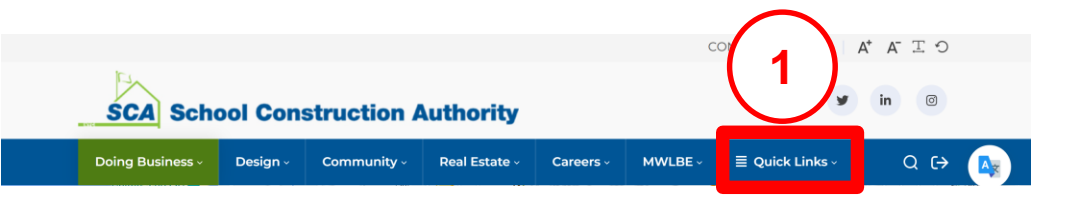

#### DOB NOW: Build Submissions

All new submissions are done directly in DOB NOW and **must** indicate **SCA as owner type**. Please refer to the DOB NOW-SCA Submissions Guide for our special requirements. The following document types are <u>required</u> for all SCA filings:

- SCA transmittal with LLW Number(s), email address for OneDrive access and all the filings, and drawings being uploaded and submitted.
- Design Commission Approval City Owned / New York City Landmarks Preservation Commission
  Memorandum Letter.

BCC job number will not be created until initial and all subsequent filings and completed drawings are submitted in DOB NOW. Once your submission is accepted and a BCC-job number and Plan Examiner is assigned, expect an email from **Microsoft OneDrive**. Save this email to collaborate on files and drawings with your Plan Examiner.

Partial submissions will not receive a BCC number or Examiner and be marked incomplete in DOB NOW and returned to the applicant for resubmission. The exception is new buildings and building additions requesting partial examination for Zoning Only.

This guide provided by DOB covers Supersede and Withdrawal requests.

#### Working with BCC System

BCC System is used to track both new filings and older BIS filings. When your job has been **Disapproved**, an auto generated email will alert you. Find "red marks" on the drawings in your OneDrive folder. Login to BCC System to find objections and to track status. Use DOB NOW for resubmissions to appear on the Plan Examiner's BCC System Dashboard.

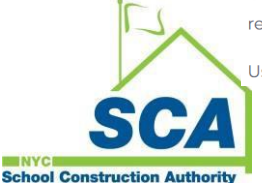

Use DOB NOW for resubmissions to appear on the Plan Examiner's BCC Dashboard.

#### Bidset

**Obtaining Bid Information** 

**Request for Qualifications and Expression** 

Advertised Bids

Limited Bids

**Request for Proposal** 

SCA Connect

Vendor Access System

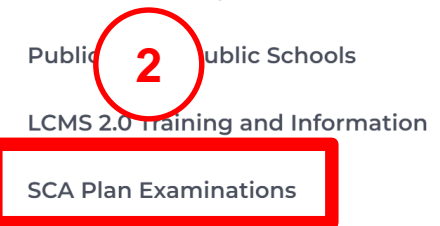

# **BCC Guides, Procedures & Resources**

#### http://www.nycsca.org/Doing-Business/Environment-Regulatory-Compliance#Building-Code-Compliance-13

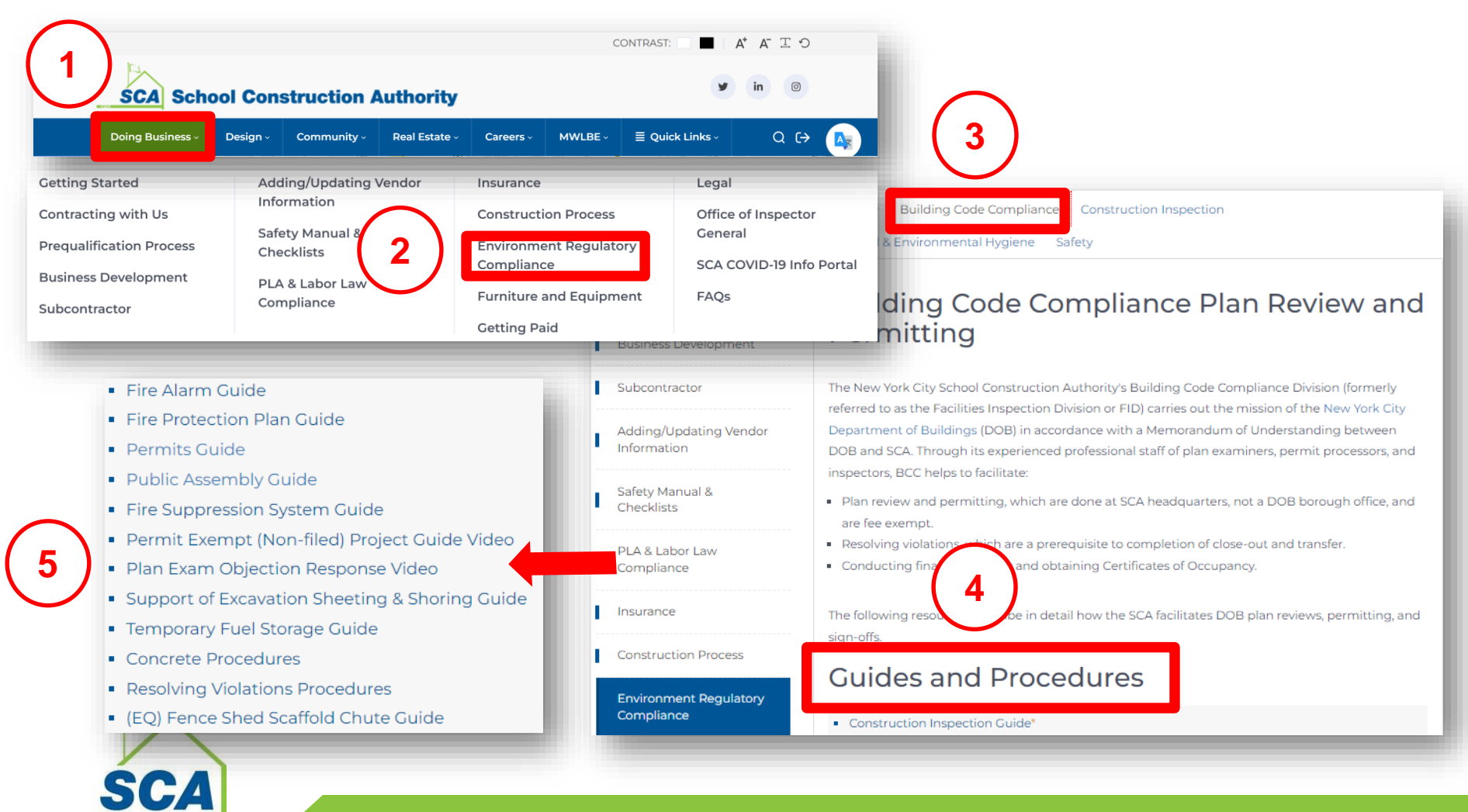

School Construction Authority

# **BCC Guides, Procedures & Resources**

#### http://www.nycsca.org/Doing-Business/Environment-Regulatory-Compliance#Building-Code-Compliance-13

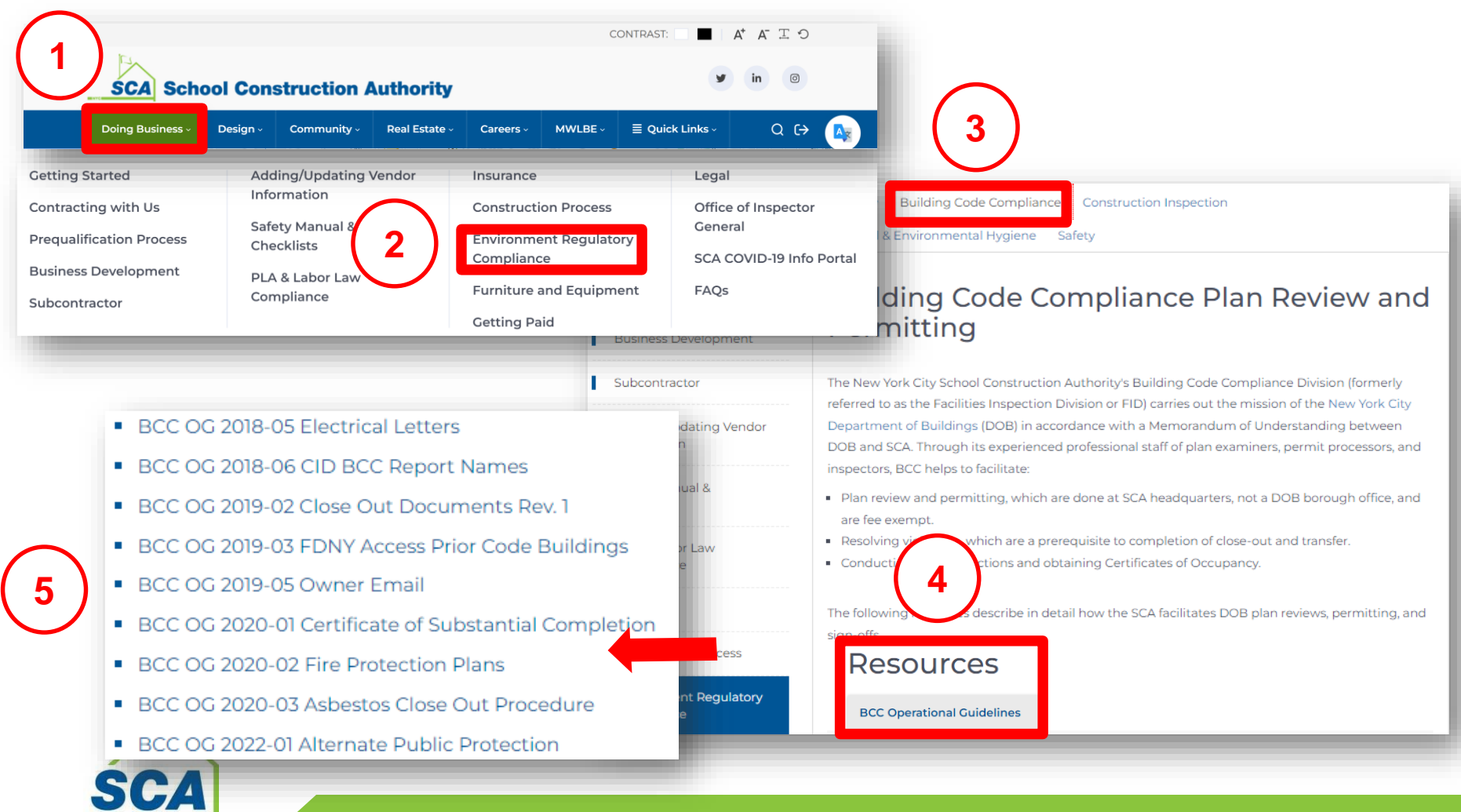

# **BCC Guides, Procedures & Resources**

#### http://www.nycsca.org/Doing-Business/Environment-Regulatory-Compliance#Building-Code-Compliance-13

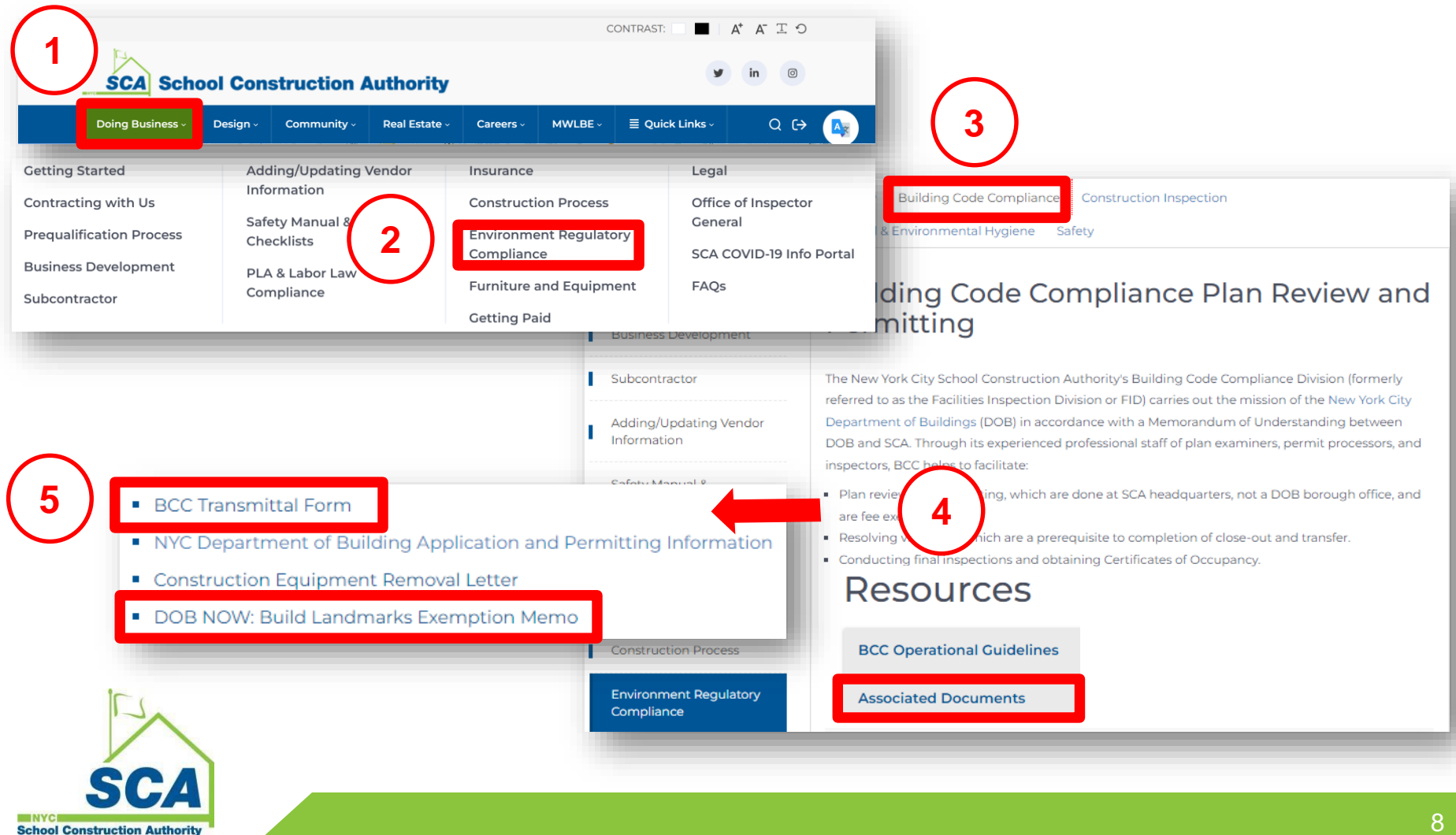

# **Calendly Appointment**

#### http://www.nycsca.org/Doing-Business/SCA-Plan-Examination

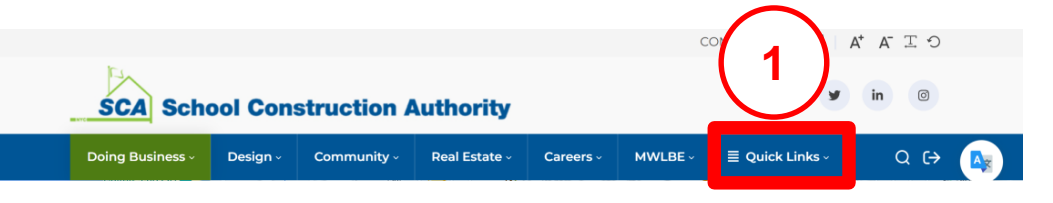

#### SCA Plan Examinations

#### SELF-SERVICE FOLLOW-UP PLAN EXAMINATIONS

| Ariful Gaffar - agaffar@nycsca.org          | calendly.com/025849       | (718) 472-8528 |
|---------------------------------------------|---------------------------|----------------|
| Chris Brink - cbrink@nycsca.org             | calendly.com/cbrink       | (718) 752-5194 |
| Ellen Dodson - edodson@nycsca.org           | calendly.com/edodson-1    | (718) 752-5594 |
| Gabriela Arevalo - garevalo@nycsca.org      | calendly.com/garevalo1    | (718) 472-8362 |
| Helen Kruczko - hkruczko@nycsca.org         | calendly.com/hkruczko     | (718) 472-8417 |
| Manoj Alex - malex@nycsca.org               | calendly.com/malex        | (718) 472-8793 |
| Mohammad Saleh - msaleh@nycsca.org          | calendly.com/msaleh-1     | (718) 472-8449 |
| Nadezda Gallas - ngallas@nycsca.org         | calendly.com/ngallas      | (718) 472-8735 |
| Patrick Daly - pdaly@nycsca.org             | calendly.com/pdaly-1      | (718) 472-8655 |
| Philip Killwey - pkillwey@nycsca.org        | calendly.com/pkillwey     | (718) 752-5613 |
| Sang Oh Choo - schoo@nycsca.org             | calendly.com/schoo-1      | (718) 752-5461 |
| Shihfeng Huang - shuang@nycsca.org          | calendly.com/shhuang      | (718) 472-8794 |
| Yuliy Berezovskiy - yberezovskiy@nycsca.org | calendly.com/yberezovskiy | (718) 752-5654 |
| Zheng Zhong - ZZHONG@nycsca.org             | calendly.com/z_zhong      | (718) 772-8609 |

#### Bidset

#### **Obtaining Bid Information**

Request for Qualifications and Expression Advertised Bids Limited Bids Request for Proposal SCA Connect Vendor Access System Public 2 ublic Schools LCMS 2.0 training and Information SCA Plan Examinations

![](_page_8_Picture_9.jpeg)

- Applicant will submit the project in **DOB NOW**
- Some projects are still **BIS** applications: BPP, Alt-1 No-Work.
- Jobs filed through BCC must be Standard Plan Exam Review.
   NO Directive 14.
- Always choose Fee Exempt
- Leasing projects (the owner is NOT SCA) should be filed/ reviewed by DOB directly, not BCC.

| 4. Filing Review Type*              |   |          |
|-------------------------------------|---|----------|
| Standard Plan Examination           | ~ |          |
| 5. Job/Project Types*               |   |          |
| Directive 14 acceptance requested ? |   | ⊖Yes ●No |

![](_page_9_Picture_7.jpeg)

### **Submission – SCA Owner Info**

- Building Owner is the Borough CPO
- Property ownership certification is not required when owner type is SCA

![](_page_10_Figure_3.jpeg)

#### **Submission - Asbestos**

- Always select DEP Variance (V5) for all filings
- If any changes are required on the asbestos submission, A PAA is required for the I1 application and ALL other subsequent filings/ worktypes

![](_page_11_Picture_3.jpeg)

#### **Submission - BCC Plan Exam Transmittal**

- BCC Plan Exam Transmittal is required (link below)
- For any additional SCA-supporting documents, upload with transmittal
- If a BCC# was previously assigned, make sure to add it to the transmittal
- All supporting documents should be added to the BCC transmittal PDF

| equired Documen   | ts                                                 |                 | · · · · · · · · · · · · · · · · · · · |
|-------------------|----------------------------------------------------|-----------------|---------------------------------------|
| Created On ↑      | Document Name                                      | Document Status | Prior To                              |
| 7/13/2020 4:45 PM | Landmark Approval                                  | Submitted       | Approval                              |
| 7/13/2020 4:45 PM | NYCSCA - BCC Plan Examination Transmittal          | Submitted       | Approval                              |
| 7/13/2020 4:45 PM | Plans/Sketch - Mechanical Systems                  | Submitted       | Approval                              |
| 7/13/2020 4:45 PM | DEP ACP-20/ACP-21: Asbestos Project Conditional Co | Required        | Permit Issuance                       |
| 7/13/2020 4:45 PM | DPL-1: Design Professional Seal & Signature        | Submitted       | Approval                              |

| SCA                        | NYC SCA BUILDING CODE CO<br>Tran:                               | MPLIANCE (BCC) PL<br>smittal           | LAN EXA | MINATI                 | ON                |
|----------------------------|-----------------------------------------------------------------|----------------------------------------|---------|------------------------|-------------------|
|                            |                                                                 | Building ID: *<br>X456                 |         | School Code:<br>HS455X |                   |
| Department of<br>Education | School Address:<br>750 Baychester Avenue, Bronx, New York 10475 |                                        |         |                        |                   |
|                            | LLW(s): *<br>128841,128842                                      | Job Description BCC .<br>Doc. 01 GC/ST |         | BCC Jo                 | b # (if assigned) |

All emails listed will be invited to OneDrive a folder. Email PlanReview@nycsca.org for troubleshooting.

| Applicant: *                                  | Email Address: ★      | Cell Phone:  |  |  |
|-----------------------------------------------|-----------------------|--------------|--|--|
| David O'Neil, R.A., NYCSCA / A&E              | do'neil@nycsca.org    | 718-472-8032 |  |  |
| Filing Representative:                        | Email Address:        | Cell Phone:  |  |  |
| Rodolfo "RUDY" Santos Arguelles, NYCSCA / A&E | rarguelles@nycsca.org | 917-617-0208 |  |  |
| Other Contact:                                | Email Address:        | Cell Phone:  |  |  |
| Other Contact:                                | Email Address:        | Cell Phone   |  |  |
| Other Contact:                                | Email Address:        | Cell Phone:  |  |  |
| Other Contact:                                | Email Address:        | Cell Phone   |  |  |
| Other Contact:                                | Email Address:        | Cell Phone:  |  |  |
| Other Contact:                                | Email Address:        | Cell Phone   |  |  |
| otes:                                         |                       |              |  |  |

#### Appointment Instructions:

Appointments scheduled with "Calendly" only if necessary. Links are here:

http://www.nycsca.org/Doing-Business/SCA-Plan-Examination Typically resubmissions do not require an appointment.

Appointment can be canceled if examiner has determined an appointment is not required

Applicants are responsible for changing or canceling appointments by using "Calendly."

Please be considerate of the examiners time.

Applicants must resubmit revised drawings and other documents with a detailed Al1 listing drawing numbers and objections response to OneDrive **prior** to the appointment

SCA School Construction Authority https://dnnhh5cc1.blob.core.windows.net/portals/0/General/Environmental\_Regulatory\_Compliance/ ResolvingIssues/BCCTransmittalForm%20ELECTRONIC.pdf?sv=2017-04-17&sr=b&si=DNNFileManagerPolicy&sig=1Zw%2B89TUJSgxsVD1HnUSRHdLFBnvQiMIYYGaOQa zf28%3D

#### **Submission -** Public Design Commission/ Landmarks

Do **NOT** request waivers/or deferrals for "Design Commission Approval City Owned (Exterior Work) OR LANDMARK"

Landmark\*

- Upload the memo (link shown above)
- Enter "School" for Landmark approval #

![](_page_13_Picture_4.jpeg)

![](_page_13_Picture_5.jpeg)

https://dnnhh5cc1.blob.core.windows.net/portals/0/General/Environmental Regulatory Compliance/Res olvingIssues/DOB%20NOW%20Build%20Landmarks%20Exemption%20Memo.pdf?sv=2017-04-17&sr=b&si=DNNFileManagerPolicy&sig=N5zhE9DbtwwTPGHyC8gS91jLoeWu8%2BrH1sdMS8OX3eA %3D

### **Submission – Fee Exempt Document**

- Upload DOF ACRIS Report
- <u>https://a836-acris.nyc.gov/CP/</u>

| Required Documents                                             |   |                            |                      |
|----------------------------------------------------------------|---|----------------------------|----------------------|
| Document Name                                                  | * | Document Status Y          | Prior To 🔺 🗡         |
| Design Commission Approval City Owned (Exterior Work)          |   | Prefiling Waiver Requested | Approval             |
| Design Commission Sign Off City Owned (Exterior Work)          |   | Required                   | Letter of Completion |
| DPL-1: Design Professional Seal & Signature                    |   | Pending                    | Approval             |
| Fee Exempt Supporting Document: DOF ACRIS Report or BIB letter |   | Pending                    | Approval             |
| Plans/Sketch - Sidewalk Shed                                   |   | Pending                    | Approval             |

| YC Finance                                                                                                    |                                                                                                    |
|----------------------------------------------------------------------------------------------------|----------------------------------------------------------------------------------------------------|
|                                                                                                    |                                                                                                    |
| 70 -02 54 AVENUE                                                                                                    | Borough: QUEENS<br>Block: 2503 Lot: 31                                                                                                    |
| 2020 - 2021 Final Assessme                                                                                                    | ent                                                                                                    |
| Final Assessment Roll for                                                                                                    | 2020-2021   City of New York                                                                                                    |
| Taxable Status Date                                                                                                    | January 5, 2020                                                                                                    |
| Owner Name                                                                                                    | EXPLANATION OF ASSESSMENT ROLL                                                                                                    |
| Property Address                                                                                                    | 70 -02 54 AVENUE 11378                                                                                                    |
| Billing Name and Address                                                                                                    | DEPARTMENT OF EDUCATION                                                                                                    |
|                                                                                                    | MANY SODD OT OTTOOS                                                                                                    |
|                                                                                                    | NEW YORK NY 10011-6342                                                                                                    |
| Tax Class                                                                                                    | 4                                                                                                    |
| Building Class                                                                                                    | W1 - PUBLIC ELEMENTARY, JUNIOR OR<br>SENIOR HIGH                                                                                                    |
| Property Owner(s)                                                                                                    |                                                                                                    |
| DEPARTMENT OF EDUCAT                                                                                                    | ION                                                                                                    |
| Land Information                                                                                                    |                                                                                                    |
| Lot Size                                                                                                    |                                                                                                    |
| Frontage (feet)                                                                                                    | 204.00                                                                                                    |
| Depth (feet)                                                                                                    | 538.00                                                                                                    |
| Land Area (sqft)                                                                                                    | 100,000                                                                                                    |
| Comer                                                                                                    | irregular                                                                                                    |
| Number of Buildings                                                                                                    | 1                                                                                                    |
| Building Size                                                                                                    |                                                                                                    |
| Frontage (feet)                                                                                                    | 170.00                                                                                                    |
| Depth (feet)                                                                                                    | 330.00                                                                                                    |
| Stories                                                                                                    | 4<br>N                                                                                                    |
| Extension                                                                                                    | N                                                                                                    |
| Assessment Information                                                                                                    |                                                                                                    |
|                                                                                                    | Description Land Total                                                                                                    |
| E                                                                                                    | STIMATED MARKET VALUE 3,920,000 24,244,000                                                                                                    |
|                                                                                                    | MARKET AV 1,704,000 10,909,800                                                                                                    |
|                                                                                                    | TRANS AV 1 784 000 10 071 720                                                                                                    |
|                                                                                                    | TRANS AV 1.704.000 10.071.720                                                                                                    |
|                                                                                                    | TRANS EX 10.071.720                                                                                                    |
|                                                                                                    | TRANS EX 10,071,720                                                                                                    |
| Taxable/Billable Assessed                                                                                                    | TRANS EX 10,071,720                                                                                                    |
| Taxable/Billable Assessed \                                                                                                    | TRANS EX 10.071,720                                                                                                    |
| Taxable/Billable Assessed<br>Ips://w836-pta-access.syc.gov/021&jur=63                                                                                                    | TRANS EX 10,071,720 Value                                                                                                    |
| Taxable/Billable Assessed<br>Inst.//#836-pts-access.ayc.gov/021&jur=65<br>IYC Finance                                                                                                    | TRANS EX 10,071,720 Value                                                                                                    |
| Taxable/Billable Assessed T<br>Ips://e836-pts-access.syc.gov/_0214jur=6<br>IYC Finance<br>Subject To Adjustments, You                                                                                                    | TRANS EX 10,071,720 Value  Answee-O&ard-1&rd1-RP_NY&State-1&item=-1&all=undefined  Assessed Value r 2020/21 Taxes Will Be Based On 0                                                                                                    |
| Taxable/Billable Assessed 1<br>gas//#36-gts-access.syc.gov/_0214jum60<br>YC Finance<br>Subject To Adjustments, You<br>Exemption Information                                                                                                    | TRANS EX 10,071,720 Value  &ownseq=0&card=1&roll=RP_NY&State=1&item==1&item==-1&all=undefined  Assessed Value r 2020/21 Taxes Will Be Based On 0                                                                                                    |
| Taxable/Billable Assessed \<br>Instruction of the second system of the second system of the sec | TRANS EX 10,071,720 Value Skowmeq=Okcard=1&noll=RP_NY&Skice=1&ilem=1&ilem=-1&all=andefined Assessed Value r 2020/21 Taxes Will Be Based On 0 Exempt Value                                                                                                    |
| Taxable/Billable Assessed V<br>By://W36-pto-access.syc.gov/_021Ajur=65<br>IVC Finance<br>Subject To Adjustments, You<br>Exemption Information<br>Code Description<br>13356 PARKS DEPT 1                                                                                                    | TRANS EX         10,071,720           Value         Skowmeq=0&cord=1&roll=RP_NY&State=1&items=-1&all=andefined           Skowmeq=0&cord=1&roll=RP_NY&State=1&items=-1&all=andefined         Assessed Value           r 2020/21 Taxes Will Be Based On         0           Exempt Value         10,909,800 |
| Taxable/Billable Assessed V<br>apa://w316-pto-access.syc.gov/_021Ajure65<br>YC Finance<br>Subject To Adjustments, You<br>Exemption Information<br>Code Description<br>13356 PARKS DEPT I<br>Market Value History                                                                                                    | TRANS EX 10,071,720 Value  Skowmeq=O&eed=1&roll=RP_NY&State=1&item=1&items=-1&all=undefined  r 2020/21 Taxes Will Be Based On 0  Exempt Value NYC 10,009,800                                                                                                    |
| Taxable/Billable Assessed \ Interface and the second system of the second system of the secon   | TRANS EX 10,071,720 Value  Sårømme = O&serd=1&n01=RP_NY&State=1&item==-1&all=undefinel  r 2020/21 Taxes Will Be Based On 0  Exempt Value NYC 10,909,800                                                                                                    |
| Taxable/Billable Assessed \ Inst/W836-pts-accessayc.gov/_021Ajar=6 TYC Finance Subject To Adjustments, You Exemption Information Code Description 13356 PARKS DEPT I Market Value History Tax Year Market Va D120.2.021 24.24                                                                                                    | TRANS EX 10.071,720 Value Skowmeq=Okcard=1&roll=RP_NY&State=1&item=-1&item=-1&all=andefined Assessed Value r 2020/21 Taxes Will Be Based On0 Exempt Value NYC10,909,800 due 4.000                                                                                                    |
| Taxable/Billable Assessed V<br>Ign://d36-pta-access.syc.gov/_021Ajure6<br>TYC Finance<br>Subject To Adjustments, You<br>Exemption Information<br>Code Description<br>13356 PARKS DEPT I<br>Market Value History<br>Tax Year Market Va<br>2019 - 2021 24,24<br>2019 - 2020 23 52                                                                                                    | TRANS EX         10,071,720           Value                                                                                                    |

![](_page_14_Picture_5.jpeg)

- Application Processing Unit (APU) Reviews that all information is accurate on documents & plans and all subsequent applications are submitted. (PW1, plans, energy drawings, transmittal, etc.).
- BCC job number will NOT be created until initial and all subsequent filings and completed plan sets are submitted in DOB NOW.
- Partial submissions will NOT receive a BCC# or Examiner and will be marked incomplete in DOB NOW and returned to the applicant for resubmission. The exception is NB and addition applications requesting partial examination for Zoning & Egress Review Only.
- All plans must include DOB NOW job# with the extension (I1, S1, S2...)
   SCA

#### **DOB NOW**

- Once your DOBNOW submission is accepted, a BCC# & Examiner will be assigned and an email from Microsoft OneDrive is sent to all stakeholders on PW1 (AOR/filing rep).
- Application Processing will upload DOBNOW documents (drawings and the PW-1) into the OneDrive folder.

#### BIS

- BIS applications (Builders paving plan, ALT1 no work)
- Applicant submits in BIS and sends email to Planreview with one forms PDF and one drawings PDF.
- Once your BIS submission is accepted, a BCC# & Examiner will be assigned and an email from Microsoft OneDrive is sent to all stakeholders on PW1 (AOR/filing rep).
- Planreview will upload The two PDF documents (drawings and the forms) into the OneDrive folder.

![](_page_16_Picture_9.jpeg)

Once complete submission is accept, you will receive:

- Confirmation from BccNotification@nycsca.org
- OneDrive Link

| Image: Solution of the second second seco | SHAMOON, DAVID shared a folder with you                                                                                                    |
|----------------------------------------------------------------------------------------------------|----------------------------------------------------------------------------------------------------|
| Plan Examiner Assigned for Regular Job BCC Job No.: 12852         To       HUANG, SHIHFENG; RAS, ROBERT; IDL-BCC-ADMIN-DIST         Regular Job Job : 128522 Created for PS016X Submitted by Isa, Ahmed .         Saleh, Mohammad has been assigned as the Plan Examiner for this job.        JOB DETAILS-         DOB Number: X08053974         BCC Number: 128522         School Name: PS016X         LLW(s): 121668,129716,129719,129720         Design No: D019991         Application Type: DOB NOW - Alterations         Category Description: CONSTRUCTION FENCE         Description: in conjunction to DOB X00661844                                                                                                    | Here's the folder that SHAMOON, DAVID shared with you.                                                                                                    |
| Plan Examiner: Saleh, Mohammad<br>Applicant Name: Isa, Ahmed                                                                                                    | Microsoft References to the second second se |

![](_page_17_Picture_5.jpeg)

### Resubmission

- OneDrive folder is used to resubmit revised drawings PDF, revised PW-1 PDF, response to objections (AI-1) PDF and or back/forth communications with the examiner.
- All forms/documentations and plans submitted on OneDrive must be **flattened** in Bluebeam to process.
- When uploading new documents to the OneDrive folder Organize the latest documentations in the current folder. Move outdated documentations into an archive/ superseded folder to distinguish the new documents from the previous documents.

![](_page_18_Picture_4.jpeg)

### Resubmission

- During resubmission, the plans should be re-submitted in OneDrive ONLY. NO plans should be uploaded in DOB NOW regardless of any plan changes.
- If the **PW-1** is revised in DOBNOW, a PDF <u>must</u> be added to the OneDrive folder for second review.
- An Al-1 must be provided responding to the objections and clearly indicating detail, note number or drawing number, e.g., See sheet A101, General Note, item 5 for the note. No plan review can be performed without the Al-1 responses.
- Applicant must click the SUBMIT button in DOB NOW for resubmission.

![](_page_19_Picture_5.jpeg)

### Resubmission

- When the application is resubmitted in the DOB NOW the Applications Processing Unit (APU) will add the application to the Plan examiners dashboard under resubmission in review.
- The Plan Examiner will review the documents, update the BCC report and either approve or disapprove the application in BCC and DOB NOW.
- If the application is disapproved the applicant will repeat the resubmission process.

![](_page_20_Picture_4.jpeg)

# Appointment

- This is a fully electronic process and typically resubmissions do **NOT** require an appointment.
- Applicants who would like to make an appointment can schedule online with **Calendly**. All appointments are conducted over **Microsoft Teams**
- Appointment can be canceled by an examiner if they determine an appointment is not required.
- Applicants are responsible for changing or canceling appointments by using "Calendly." Please be considerate of the Examiners time.
- Applicants must resubmit revised drawings, PW-1 and other documents with a detailed AI-1 listing drawing numbers and objections response to OneDrive at least one day prior to the appointment.
- Requests for expedited appointments should be made by an SCA Design Manager (DM), SCA Design Project Manager (DPM), or by working with BCC management.

![](_page_21_Picture_7.jpeg)

## Approval

- Plans When the application is ready to approve, submit separate plan sets for each filing (I1, S1, S2, etc.) in order for the examiner to approve accordingly. The EN drawings must be filed as a separate plan set for each associated applicable application.
- **Supporting Documents** When the application is ready to approve, submit **ONE** PDF file including all supporting documentations.
- The Plan examiner will approve the drawings and upload them into the DOB NOW. The drawings and the supporting documents will also be sent to Application Processing Unit (APU) for uploading to Edocs.
- The Project Officer can download the approved documents from Edocs as needed.

![](_page_22_Picture_5.jpeg)

# **Post Approval Amendment (PAA)**

- BIS jobs: Email <u>PLANREVIEW@nycsca.org</u> for BIS filed Post Approval Amendments
  - Any BIS PAA should include a BCC transmittal, drawings and PW1, Al1 and/or additional required forms.
  - When BIS PAA is Disapproved the plan examiner will issue comments in the BCC system.
  - The BCC system will send an automatic email to the applicant of record regarding approval and/or disapproval.
  - Resolve issues and upload the corrected forms and drawings to OneDrive.
  - All resubmissions must be sent to the PlanReview mailbox Do NOT email Examiner directly.

![](_page_23_Picture_7.jpeg)

## **Post Approval Amendment (PAA)**

- **DOB NOW jobs:** Use **DOB NOW** for PAAs
- Once your DOBNOW submission is submitted the application Processing unit will add the application to the examiner's dashboard.
- The applicant will upload DOBNOW documents (drawings and the PW-1) into the OneDrive folder.
- One PDF for the drawings & one PDF for the PW-1 form.

Question: For a PAA, if I am only revising one sheet, do I need to upload a complete set or just the one sheet?

Only revised sheet(s).BCC will keep the process the same for BIS and DOB NOW at the SCA and accept **only amended drawings** for PAA's. (this DOB FAQ is not applicable for SCA jobs) The previously approved drawings that are unaltered remain in force.

![](_page_24_Picture_7.jpeg)

# Withdrawal: Filing & PAA

#### When the project (with DOB NOW#) has NOT been filed with BCC:

Submit withdrawal request in DOB NOW Help

|                                                                                                    | Withdray                                                                                                    | Buildings                                                                                                    |
|----------------------------------------------------------------------------------------------------|----------------------------------------------------------------------------------------------------|----------------------------------------------------------------------------------------------------|
|                                                                                                    | Effective March 6, 2023, We concrete the state of the DOB NOW and do not require by the tion of this letter is stakeholder), withdraw the concrete testing los or use created prior to July 1, 2019. Refer to the Supersede as upload this completed letter to www.nyca.co./dobhelo. | IOW: Build filings are submitted within<br>except for requests to withdraw a filing (not a<br>IR2, and withdrawal sequests for DOB NOW filings<br>and Withdrawal Guide for structions. Only if applicable, |
|                                                                                                    | DOB NOW: Build Job Filing Number(s):<br>(ex. M00123456-11)                                                                                                    |                                                                                                    |
| Let us toor how to abbrief Jobs, Fullys &<br>Applications     Let us toor how to can help you by filling out the fame below. General inquiries within approximately 3 business days. Requests for supervises and withdrawals may take up to 3<br>weeks to be processed.       Enter your eFiling or DOB NOW:<br>Licensing account information     Help us by selecting the appropriate Mediale (the tool you have a question about).       Email     Mediant       Email     Questions Category       Email     Questions Category       Email     Reference Number Type       Enter your defining Reference Number Type                                                                                                    | Property Address including Borough:<br>Check One:<br>Withdrawal of filing<br>Withdrawal of:<br>(ex. PW1 Applicant, Concrete Testing Lab, Owner, etc.)                                                                                                    | (role of stakeholder being withdrawn)                                                                                                    |
| Password     Items Number, if applicable       Password     Select a Role                                                                                                    | ame:                                                                                                    | takeholder (being withdrawn):                                                                                                    |
| To use File by register for an efficiency of the formation of the formation of the formatio | gnature:<br>otary Stamp & Signature (if no professional seal at<br>ght):                                                                                                    | mail: icense/Registration No.: ignature: rofessional Seal (if applicable):                                                                                                    |
| Elevative clasification, Journeyman<br>or Wedd, which is the to create a rev<br>DOB NOV:                                                                                                    | Withdraw                                                                                                    | Withdraw                                                                                                    |
| Need more help/ Lontact us. Send                                                                                                    | filing                                                                                                    | applicant                                                                                                    |
| All Additional Information Surveysed to Letter With draws Repuest                                                                                                    | Submission of this letter does not constitute acceptance by the Depa                                                                                                    | artment of Buildings until DOB NOW reflects the requested change.                                                                                                    |

# Withdrawal: Filing & PAA

When the project (with DOB NOW#) has been filed with BCC:

 Email <u>PERMITS@NYCSCA.ORG</u> with copy of the withdrawal form including Al1 with the reason to withdraw

|                                                                                                    |                                                                                                    | DOB<br>NOW<br>BUILD                                                                                                    | Buildings                                                                                                    |
|----------------------------------------------------------------------------------------------------|----------------------------------------------------------------------------------------------------|----------------------------------------------------------------------------------------------------|----------------------------------------------------------------------------------------------------|
|                                                                                                    |                                                                                                    | Withdra<br>Effective March 6, 2023, M. E. Direquests for DOB<br>DOB NOW and do <u>not</u> require to the form of this lette<br>stakeholder), withdraw the concrete testing letter or<br>created prior to July 1, 2019. Refer to the Supersede<br>upload this completed letter to www.nyc.go./dobbely<br>Date:                                                                                                    | Investigation of the second second se |
| Login to DOB NOW to submit Jobs, Filings & Applications Enter your eFiling or DOB NOW: Licensing account information Email Email Password Password Tmngt erobot                                                                                                    | Let us hnow how we can help you by filling out the form below. General inquiries will receive a response within approximately 3 business days. Requests for reperiode weeks to be processed.<br>Help us halp you by selecting the appropriate Modele (the tool you have a question about).<br>Items marked with * are required.<br>Median * Select a mark of Definition of the select a Modele * * * * * * * * * * * * * * * * * * | ex. M00123456-11)      Property Address including Borough:       (ex. M0123456-12)      Property Address including Borough:       Check One:      Withdrawal of filing      Withdrawal of filing      Withdrawal of filing      Withdrawal of filing      Withdrawal of filing      Withdrawal of filing      withdrawal of filing      withdrawal      withdrawal      withdrawal      withdrawal      withdrawal      withdrawal      withdrawal      withdrawal      withdrawal      withdrawal      withdrawal      withdrawal      withdrawal      withdrawal      withdrawal      withdrawal     withdrawal     withdrawal     withdrawal     withdrawal     withdrawal     withdrawal     withdrawal     withdrawal     withdrawal     withdrawal     withdrawal     withdrawal | (role of stakeholder being withdrawn)                                                                                                    |
| To use the second second secon |                                                                                                    | 2<br>with draw<br>filing                                                                                                    | icense/Registration No.:<br>ignature:<br>rofessional Seal (if applicable):<br>Withdraw<br>applicant                                                                                                    |
| SCA                                                                                                    | Att Additional Information Surveyseding Letter                                                                                                    | Whitesand Request                                                                                                    | partment of Buildings until DOB NOW reflects the requested change.                                                                                                    |

## **DOB Supersede & Withdrawal Guide**

#### https://www.nyc.gov/assets/buildings/pdf/supersede\_an d\_withdrawal\_guide.pdf

| BUILD                                                                                                    | BUDE     Supersede and Withdrawal Guide       BUTLO     Updated November 2023                                                                                                    |                                                                                                    |                                                                                                    |                                                                           |                                       |                                     |                                                 |                                                     |
|----------------------------------------------------------------------------------------------------|----------------------------------------------------------------------------------------------------|----------------------------------------------------------------------------------------------------|----------------------------------------------------------------------------------------------------|---------------------------------------------------------------------------|---------------------------------------|-------------------------------------|-------------------------------------------------|-----------------------------------------------------|
| Supersede of:                                                                                              | Method                                                                                                    | Requestor                                                                                                    | Filing Status<br>(Pending Request)                                                                   | Permit Status<br>(Pending Request)                                        | Filing Status<br>(Request Approved)   | Permit Status<br>(Request Approved) | Fee                                             | DOB<br>Review                                       |
| Applicant (PW1)                                                                                            | DOB NOW: Build – Job Filings<br>dashboard, select 'Supersede' under<br>Filing Action                                                                                                    | Superseding Applicant<br>and Owner (applicant<br>submits)                                                                                                    | On Hold – Pending<br>Supersede of<br>Applicant of<br>Record                                          | On Hold – Pending<br>Supersede of<br>Applicant of Record                  | Prior status<br>restored              | Prior status<br>restored            | \$130 🛨                                         | Yes ★                                               |
| Contractor/Licensee (PW2)                                                                                  | DOB NOW: Build – Work Permits<br>dashboard, select 'Renew Work<br>Permit' under Filing Action then<br>choose 'Renew Permit with changes'                                                                                                    | Contractor/Licensee                                                                                                    | No change                                                                                            | Permit Issued upon<br>QA review                                           | No change                             | Permit Issued                       | \$130                                           | QA Review                                           |
| Electrical<br>Contractor/Electrical Permit                                                                 | New electrical contractor pulls a new<br>permit for the work and includes<br>permit number of superseding<br>application in job description.                                                                                                    | Electrical Contractor                                                                                                    | No change                                                                                            | No change                                                                 | Permit Issued                         | Permit Issued                       | \$40                                            | No                                                  |
| Limited Alteration<br>Application Contractor/LAA<br>Permit                                                 | DOB NOW: Build – Job Filings<br>dashboard, select 'Supersede' under<br>Filing Action (option not available if<br>the LAA permit has been withdrawn)                                                                                                | Licensed Master<br>Plumber, Fire<br>Suppression Piping<br>Contractor or Oil<br>Burner Installer                                                                                       | No change                                                                                            | No change                                                                 | Permitted                             | Permitted                           | \$130                                           | No                                                  |
| Owner                                                                                                    | DOB NOW: Build – Job Filings<br>dashboard, select 'Supersede' under<br>Filing Action                                                                                                    | Superseding Owner<br>and Applicant (owner<br>submits)                                                                                                    | No change                                                                                            | No change                                                                 | No change                             | No change                           | \$130 ★                                         | No                                                  |
| Site Safety Personnel<br>(construction superintendent,<br>site safety manager,<br>site safety coordinator) | DOB NOW: Build – Work Permits<br>dashboard, select 'Renew Work<br>Permit' under Filing Action then<br>choose 'Renew Permit with changes'                                                                                                    | Contractor/Licensee                                                                                                    | No change                                                                                            | Permit Issued upon<br>QA review                                           | No change                             | Permit Issued                       | \$130                                           | QA Review                                           |
| Progress/Special Inspector                                                                                 | DOB NOW: Build – in PW1<br>Prior to Permit:<br>select edit icon on applicable row in<br>TR1/TR8 section and delete prior<br>Inspector's email address<br><u>Permitted:</u><br>select '+Supersede Inspectors (Post<br>Permit)' in TR1/TR8 section ★ | Prior to Permit:<br>Applicant, Owner,<br>Filing Rep, and<br>Delegated Associate<br><u>Post Permit:</u><br>Applicant or Owner if<br>Progress/Special<br>Inspector has not<br>withdrawn | No change<br><u>Permitted:</u><br>On Hold – Pending<br>Supersede of<br>Special/Progress<br>Inspector | N/A<br>On Hold – Pending<br>Supersede of<br>Special/Progress<br>Inspector | No change<br>Prior status<br>restored | N/A<br>Prior status<br>restored     | \$130 if<br>permitted<br>and report<br>provided | Plan exam if<br>permitted<br>and report<br>provided |

May 8, 2023

## Supersede

ocuments/Waiver

Are you submitting

or other non-plan

Al1 form (minor plan

Yes

• Submit supersede request in DOB NOW Help

No

Supersede request is a 2-step process:
 <u>1st Step – Supersede Request</u>

Are you submitting

updated plans?

Applicants must submit AI1 for all supersede requests and follow the screenshot:

No

Al1 – option 1 – applicant states NO amended plans to be submitted Al1 – option 2 – applicant states amended plans to be submitted

None of the above

Request Waiver to keep existing plans ...

#### 2nd Step – PAA is required if amended plans to be submitted

- If amended plans to be submitted, APU to add comments in permit/closeout checklist "amended plans to be submitted".
- If amended plans to be submitted, applicant must file PAA

![](_page_28_Picture_8.jpeg)

# **Zoning & Egress Review Request**

- 1. Applicant to submit BCC Transmittal, zoning and egress plan set to PLANREVIEW@nycsca.org
- 2. BCC# to be assigned
  - No DOBNOW job#, worktypes to be entered (when complete set is submitted, all the real data gets added and it keeps the same BCC#)
- 3. OneDrive folder to be created
- 4. No Examiner assigned in BCC (clock will not start); job status "Filed Project"
- 5. Planreview mailbox to notify applicant BCC# & to share OneDrive folder
- 6. Examiner to **raise objections** in BCC 2.0
- 7. Examiner should notify applicant by email when the review is complete Notes:
  - **ONLY** applicable for NB and addition requesting partial examination
  - Examiner and applicant use email to communicate
  - Applicant should include **BCC#** in all email correspondences

## **CCD1 Request**

- Two ways to submit CCD1 request:
  - CCD1 can be entered directly into BCC 2.0 by the applicant if they have access
  - submit ONE flattened PDF to <u>CCD1@nycsca.org</u>
- Do NOT use DOB NOW to submit SCA CCD1 request unless it is directed by SCA
- Any attachments (drawings or other documents) must be formatted on 11" x 17" paper or smaller
- CCD1 form: <u>https://www.nyc.gov/assets/buildings/pdf/ccd1.pdf</u>

![](_page_30_Picture_7.jpeg)

# **CCD1 Request**

**Required Submissions:** 

- Explain the reason for CCD1 State in detail the practical difficulty that is
  - Describe proposed work and locations causing the issue
  - Provide details and circumstances of the request
  - Give full description of request with code sections
- Provide the analysis as to equally safe alternative
  - o Stipulations and special additional measures to be taken
  - Demonstrate equivalence to the code requirements
- Drawings plans sections details signed and sealed with dimensions and notes to explain
- If existing condition or completed work explain that no problem have been seen
- Photos of the location when available
- Special inspection sign off TR1 when applicable
- Submit any supporting documents, e.g. sign offs, agency approvals, inspection reports

![](_page_31_Picture_14.jpeg)

## FDNY filings – FA/ FPP/ FA

- As per Local Law 195 of 2018, effective June 2, 2019, all Fire Alarm (FA), Fire Suppression (FS), and Fire Protection Plan (FPP) must be filed and approved by **FDNY**.
- Applicant must submit the approved documents to BCC for record only.
  - Applicant must obtain FDNY approval first
  - Once FDNY approved, submitting FDNY Approved Documents / Drawing to BCC by email planreview@nycsca.org
- More details on BCC Website FA/ FS/ FPP Guides

http://www.nycsca.org/Doing-Business/Environment-Regulatory-Compliance#Building-Code-Compliance-13

![](_page_32_Picture_7.jpeg)

## **Artwork on EQs**

- Applicant (not owner) to select "Yes" on question 11
- Select "Capital funding" on question 12
- Refer to LL 163 of 2021
- https://www.nyc.gov/assets/buildings/pdf/ll163artwork-sn.pdf

#### **Artwork on Temporary Protective Structures**

11. Are you opting out of the requirement to install artwork on temporary protective structures (sidewalk sheds, construction fences, and supported scaffolds that have been installed for at least 90 days)? If no is selected, an approval letter from the NYC Department of Cultural Affairs (DCLA) will be a Required Document. (NYC Building Code 3307.11)\*

![](_page_33_Picture_7.jpeg)

12. Reason: (select one)\*

Property is City-owned and funding has not been appropriated for the display of artwork.

Project receives capital funding from New York City and funding has not been appropriated for the display of artwork.

O The DCLA City Canvas art program has not yet been implemented.

O The proposed alternative artwork has not yet been approved by DCLA.

![](_page_33_Picture_13.jpeg)

O Other

#### Permit

- Send all permit documents to <a href="mailto:Permits@nycsca.org">Permits@nycsca.org</a>
- Your email shall contain a PDF of the completed forms and all required documents listed on the BCC 2.0 system "requirements for permits."
- Incomplete submissions will be rejected via email. When the documents for permits have been reviewed the application processing unit, will process permit and update the BCC 2.0 system.

![](_page_34_Picture_4.jpeg)

## **Non-file/ Permit Exempt Projects**

School Construction Authority

 Some work may exempt from permit per AC 28-105.4 and 1RCNY 101-14 but CID inspection is still required.

![](_page_35_Figure_2.jpeg)

#### **BCC** Mailbox

| Send your request to       | Request                                                                                                    |
|----------------------------|----------------------------------------------------------------------------------------------------|
| planreview@nycsca.org      | BIS filings & PAA<br>BPP filings<br>Zoning & Egress Review Request<br>FDNY filings – FA, FS, FPP<br>Alt I – No Work filing<br>OneDrive folder Access<br>BCC 2.0 System Access<br>Citrix access<br>General Questions |
| permits@nycsca.org         | Permit Requests for BIS and DOBNOW<br>Application Processing Unit email<br>Questions regarding DOB NOW                                                                                                    |
| foldersdrawings@nycsca.org | Request Approval/ Accepted plans, forms and documentations                                                                                                    |

![](_page_36_Picture_2.jpeg)

#### **FAQs**

#### **Q.1. How to request reinstatement?**

BCC does not require reinstatement once approval is obtained

#### **Q.2. When can I create subsequent filings?**

A subsequent filing can be created in DOB NOW: Build when an initial filing is in pre-filing status as well as permit status.

![](_page_37_Picture_5.jpeg)

#### **DOB NOW: Build - Filings Resources**

#### https://www.nyc.gov/site/buildings/industry/dob-now-build.page

| n DOB Tenant             | Property or Business Owner                                                                               | Industry Safety                                                                     | Codes                                       | Search                             | Q                            |                      |  |  |  |  |
|--------------------------|----------------------------------------------------------------------------------------------------|-------------------------------------------------------------------------------------|---------------------------------------------|------------------------------------|------------------------------|----------------------|--|--|--|--|
| Design Professionals     | Construction<br>Professionals                                                                            | Licensing                                                                           |                                             | building UF                        | •                            |                      |  |  |  |  |
| Permits & Plan Exam      |                                                                                                    |                                                                                     |                                             |                                    |                              |                      |  |  |  |  |
| After Hour Variances     |                                                                                                    | DOB                                                                                 |                                             |                                    |                              |                      |  |  |  |  |
| Obtain CO                |                                                                                                    |                                                                                     |                                             |                                    |                              |                      |  |  |  |  |
| Required Items           |                                                                                                    |                                                                                     | ۲ I                                         |                                    |                              |                      |  |  |  |  |
| Using DOB NOW            |                                                                                                    | UILD                                                                                |                                             |                                    |                              |                      |  |  |  |  |
| Using eFiling            | Alteration filings (GC, FO, EA, SE and PMM) (FAQ and Resources)                                          |                                                                                     |                                             |                                    |                              |                      |  |  |  |  |
| Using BIS                | Mechanical Systems filings (FAQ and Resources)                                                           |                                                                                     |                                             |                                    |                              |                      |  |  |  |  |
| Inspections & Violations | New Buildings, Alteration-CO and Occupancy for BIS Jobs filings (FAQ and Resources)                      |                                                                                     |                                             |                                    |                              |                      |  |  |  |  |
| Industry Code of Conduct | • Place of Assembly and                                                                                  | Temporary Place of                                                                  | Assembly                                    | filings ( <u>FAQ</u>               | and <u>Resou</u>             | <mark>rces</mark> )  |  |  |  |  |
|                          | Plumbing, Sprinkler and Standpipe filings (FAQ and Resources)                                            |                                                                                     |                                             |                                    |                              |                      |  |  |  |  |
|                          | Sidewalk Shed, Suppor                                                                                    | ted Scaffold, Fence                                                                 | a <mark>nd Sign</mark> fi                   | ilings ( <mark>FAQ</mark> ar       | d <u>Resourc</u>             | <u>es</u> )          |  |  |  |  |
|                          |                                                                                                    |                                                                                     |                                             |                                    |                              |                      |  |  |  |  |
|                          | Log into DOB NOV                                                                                         | N                                                                                   |                                             |                                    |                              |                      |  |  |  |  |
|                          | You need an <u>eFiling</u> account<br>can use the email and passw<br>the <u>Registration Information</u> | to use DOB NOW: Buil<br>vord to log into DOB NO<br><u>n</u> page for additional inf | d. If you alre<br>W. If you ne<br>ormation. | eady have an e<br>ed to register f | Filing accou<br>or an accoui | nt, you<br>nt, visit |  |  |  |  |
|                          | the <b><u>Registration Information</u></b>                                                               | <u>n</u> page for additional inf                                                    | ormation.                                   |                                    |                              |                      |  |  |  |  |

![](_page_38_Picture_4.jpeg)

#### **DOB NOW Training**

#### https://www.nyc.gov/site/buildings/industry/dob-now-training.page

|                      | 简体中文♪                                            | 简体中文 ▶ Translate   ▼ Text-Size                                                       |                          |                                                                                                    |                     |                   |  |
|----------------------|--------------------------------------------------|--------------------------------------------------------------------------------------|--------------------------|----------------------------------------------------------------------------------------------------|---------------------|-------------------|--|
| DOB Tenant           | Property or Business Owr                         | ner Industry                                                                         | Safety                   | Codes                                                                                                    | Search              | Q                 |  |
| Design Professionals | Construction<br>Professionals                    | Licer                                                                                | Licensing                |                                                                                                    | building UP         |                   |  |
| Permits & Plan Exam  |                                                  |                                                                                      |                          |                                                                                                    |                     |                   |  |
| After Hour Variances | Recent Trainings                                 | raining                                                                              |                          |                                                                                                    |                     |                   |  |
| Obtain CO            | Training Type                                    | Topics                                                                               |                          |                                                                                                    | Materials           |                   |  |
| Required Items       | Design Professionals &<br>Filing Representatives | General Constru                                                                      | DOB N<br>Profes<br>Prese | DOB NOW: Build Design<br>Professional Training<br>Presentation<br>View a previous version of this<br>training: DOB NOW: Build |                     |                   |  |
|                      |                                                  | Earthwork (EA)                                                                       |                          |                                                                                                    |                     |                   |  |
|                      |                                                  | <ul> <li>Support of Excar</li> <li>Protection &amp; Med<br/>Methods (PMM)</li> </ul> | vation (SE)<br>chanical  | <u>Desig</u><br>Webin                                                                                                    | n Professiona<br>ar | <u>al Trainin</u> |  |
|                      |                                                  | New features (impro<br>exporting jobs, etc.)                                         | oved search              | ,                                                                                                    |                     |                   |  |

![](_page_39_Picture_4.jpeg)

#### **DOB NOW: Build Frequently Asked Questions**

https://www.nyc.gov/site/buildings/industry/dob-now-build-faqs.page

![](_page_40_Figure_3.jpeg)

#### **Inspections vs. Worktypes**

https://www.nyc.gov/assets/buildings/pdf/dob\_now\_technical\_reports.pdf

#### Waiver and Deferral Document Request List

https://www.nyc.gov/assets/buildings/pdf/dob\_now\_build\_waiver\_and\_deferr al\_doc\_request\_list.pdf

![](_page_41_Picture_5.jpeg)